#### Raten- & Verfügbarkeiten Wartung

Unter Stammdaten / Raten & Verfügbarkeiten / Raten & Verfügbarkeiten werden Preise und Verfügbarkeiten gewartet:

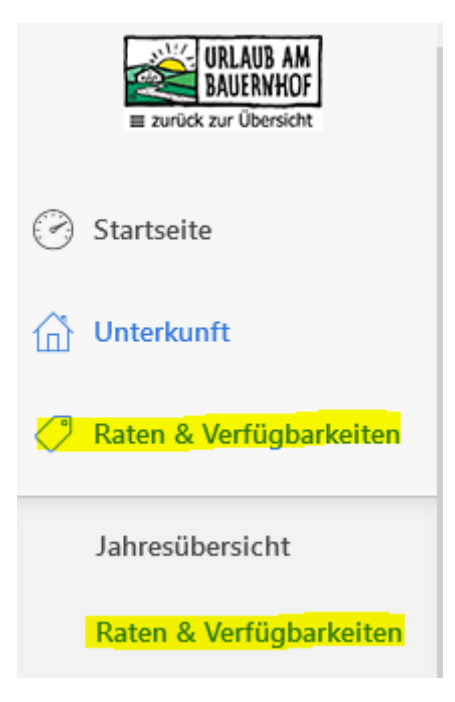

Man kann die Übersicht anpassen, damit nur bestimmte Zimmertypen angezeigt werden.

## **RATEN & VERFÜGBARKEITEN**

| Suchen                                                        |   |           | •  | Zimmer - Ansicht anpassen (11/12)      |    |
|---------------------------------------------------------------|---|-----------|----|----------------------------------------|----|
| ♥ 1 08.07.2021                                                | < | Jul.<br>8 | 9  | Suchen Q                               | 18 |
| Ferienwohnung Schlossalmblick                                 |   | Do        | Fr | Ferienwohnung Schlossalmblick (ROOM_3) | So |
| (ROOM_3)<br>Verfügbarkeit                                     | 1 |           |    | Ferienwohnung Talblick (ROOM_1)        |    |
| <ul> <li>Übernachtung ohne Verpflegung<br/>(UEBER)</li> </ul> | 1 |           |    | Ferienwohnung Bergblick (ROOM_2)       |    |
| > Ly Onlinebuchung DS<br>(ONLINE_Schloss)                     | B |           | -  | Abbrechen Ok                           |    |
| booking.com flexibel<br>(BOOKING_FL_1)                        |   |           | -  |                                        |    |
| > L booking.com non-refundable                                |   |           |    |                                        |    |

Mit den 2 blauen Pfeilen kann alles ausgeklappt werden. So sieht man Preise und Verfügbarkeiten in einer Ansicht.

| Suchen                     | •            | Zim          | mer 🔻        | 🗋 🏟 An       | sicht anpas  | ssen (11/12) |      |     | Leger | nde 🗸 | Tagesansi | cht Jahre | sübersicht | ×٦    |
|----------------------------|--------------|--------------|--------------|--------------|--------------|--------------|------|-----|-------|-------|-----------|-----------|------------|-------|
|                            | Febr.        |              |              |              |              |              | Mrz. |     |       |       |           |           |            |       |
| ☆ 🛱 23.02.2021 <           | 23           | 24           | 25           | 26           | 27           | 28           | 1    | 2   | 3     | 4     | 5         | 6         | 7          | 8     |
| Alashätta (ROOM 1)         | Di           | Mi           | Do           | Fr           | Sa           | So           | Mo   | Di  | Mi    | Do    | Fr        | Sa        | So         | Mo    |
|                            | — <b>à</b> — | — <b>ô</b> — | — <b>ô</b> — | <b>— 6 —</b> | — <b>ô</b> — | - 6 -        |      |     |       |       |           |           |            |       |
| Verfügbarkeit              | 0            | 0            | 0            | 0            | 0            | 0            | 1    | 1   | 1     | 1     | 1         | 1         | 1          | 1     |
| Gebucht                    | 0/0          | 0/0          | 0/0          | 0/0          | 0/0          | 0/0          | 0/1  | 0/1 | 0 / 1 | 0 / 1 | 0/1       | 0 / 1     | 0 / 1      | 0 / 1 |
| Zuordnung 🕒                |              |              |              |              |              |              |      |     |       |       |           |           |            |       |
| ✓ Almhütte (ALMHTTE)       |              |              |              |              |              |              |      |     |       |       |           |           |            |       |
| Preis für 2 Erwachsene     | 298          | 298          | 298          | 298          | 298          | 298          | 298  | 298 | 298   | 298   | 298       | 298       | 298        | 298   |
| Preis für 3 Erwachsene     | 298          | 298          | 298          | 298          | 298          | 298          | 298  | 298 | 298   | 298   | 298       | 298       | 298        | 298   |
| Preis für 4 Erwachsene     | 298          | 298          | 298          | 298          | 298          | 298          | 298  | 298 | 298   | 298   | 298       | 298       | 298        | 298   |
| Preis für +1 Erwachsenen 👤 | _            | _            | _            |              | _            | —            | _    | _   |       | _     | _         | _         | —          | _     |
| Zusätzliches Kind          |              |              |              |              |              |              |      |     |       |       |           |           |            |       |
| Mindestaufenthaltsdauer    | _            | -            | -            | -            | -            | _            | 7    | 7   | 7     | 7     | 7         | 7         | 7          | 7     |
| Für Anreisen gesperrt      |              |              |              |              |              |              | ×    | ×   | ×     | ×     | ×         |           | ×          | ×     |
| Für Abreise gesperrt       |              |              |              |              |              |              | ×    | ×   | ×     | ×     | ×         |           | ×          | ×     |

#### **RATEN & VERFÜGBARKEITEN**

In der Jahresübersicht sieht man die Verfügbarkeiten für 1 Jahr im Voraus. Klickt man auf einen Tag, gelangt man aber wieder auf die Tagesansicht. In der Jahresübersicht kann man nichts bearbeiten – diese dient nur zur Übersicht.

#### JAHRESÜBERSICHT

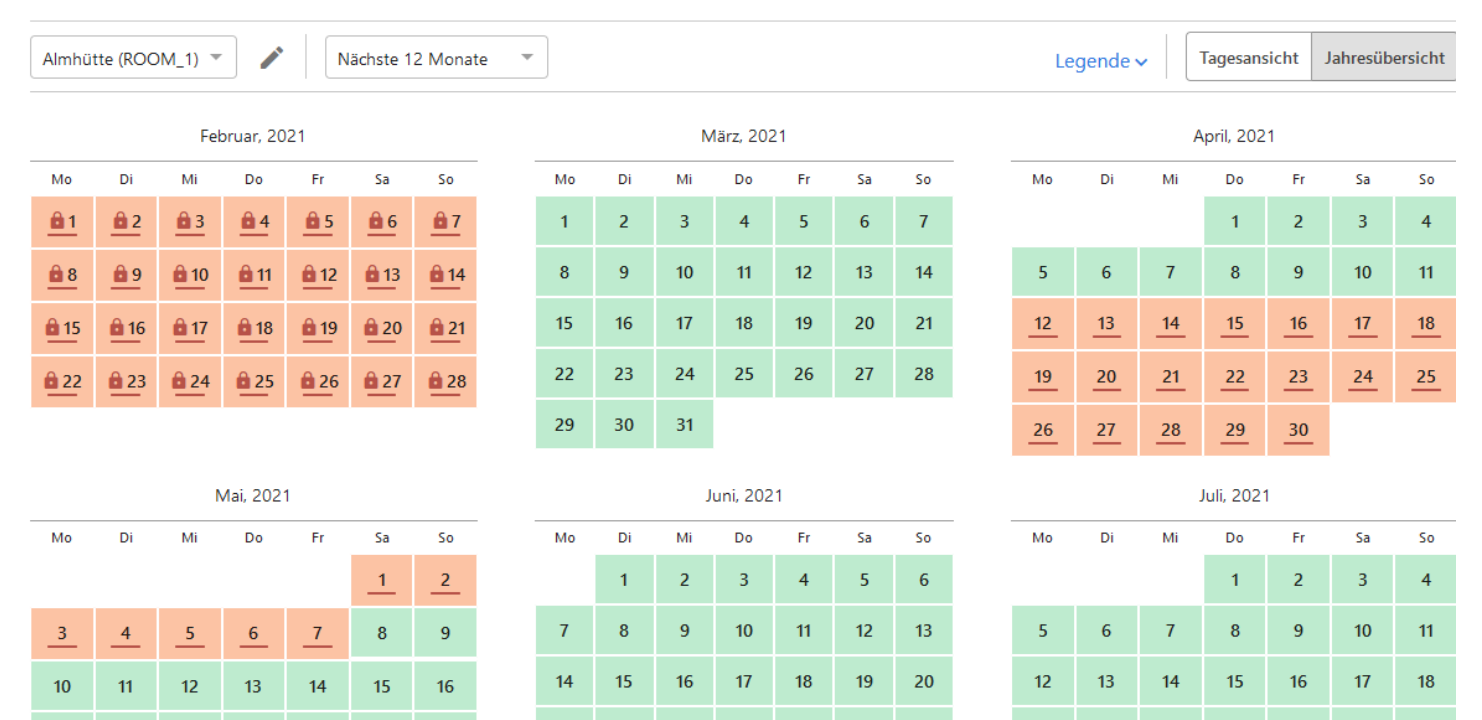

## Verfügbarkeiten bearbeiten

Der Kalender zeigt immer den aktuellen Tag. Im Datumsfeld kann ein Datum gewählt werden, damit z.B. Juli angezeigt wird.

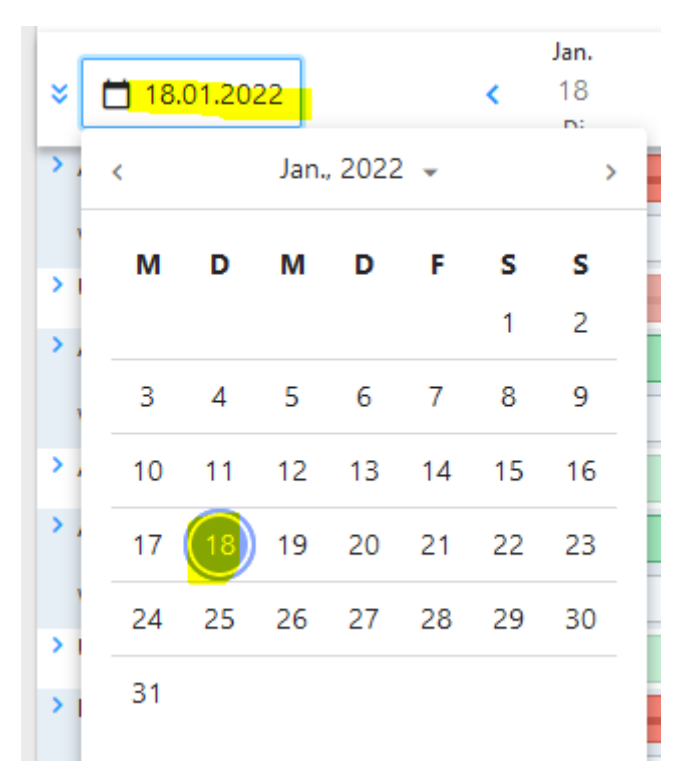

#### Verfügbarkeiten bearbeiten:

Hier gibt es 3 Möglichkeiten:

1) Möglichkeit - Direkt im Kalender warten

Dabei klickt man mit der Maus in das Zahlenfeld und schreibt 1 oder 0 in das Kästchen. Man kann mit der Maus oder der Tabulator-Taste auf das nächste Feld hüpfen. Sobald die Zahl drinsteht, hüpft die Farbe auf grün oder rot! Vor allem bei kurzen Zeiträumen ist dies eine schnelle Variante, Verfügbarkeiten zu pflegen.

#### RATEN & VERFÜGBARKEITEN

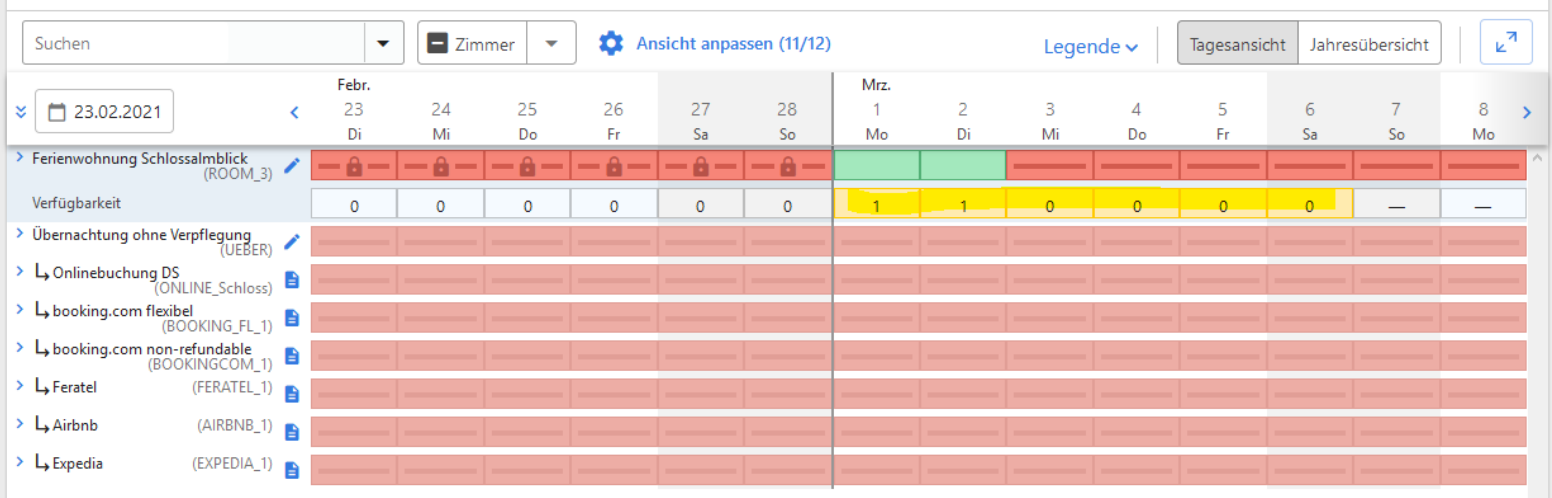

2) Verfügbarkeiten über den Stift warten. Hier öffnet sich ein kleines Bearbeitungskästchen. – Bietet sich an für einen längeren Zeitraum.

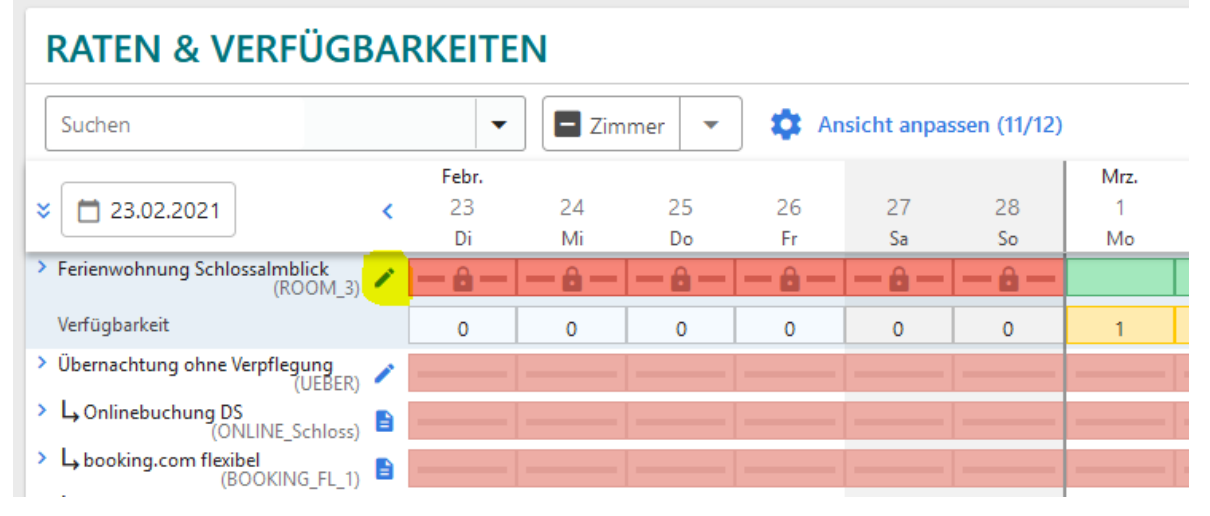

- Zeitraum auswählen (Kalender öffnet sich) oder Saison auswählen (diese kann vorher im Punkt "UNTERKUNFT SAISONEN" hinterlegt werden
- Verfügbarkeiten festlegen
- 1 (bzw. Anzahl des freien Zimmertyps) oder 0 eingeben
- Auf Speichern klicken

Dies wird im Kalender übernommen!

| Annartement                                                     | (ROOM 1)                                                                           |                                      |     |
|-----------------------------------------------------------------|------------------------------------------------------------------------------------|--------------------------------------|-----|
|                                                                 | (((00))_1)                                                                         |                                      |     |
| Daten                                                           |                                                                                    |                                      |     |
| Zeitraum                                                        | O Saisonen                                                                         |                                      |     |
| 13.07.2                                                         | 020 - 19.07.2020                                                                   |                                      |     |
|                                                                 |                                                                                    |                                      |     |
|                                                                 |                                                                                    |                                      |     |
| Aktualisierer                                                   | ten festlegen                                                                      | - <u>1</u>                           |     |
| Aktualisierer<br>Verfügbarke                                    | iten festlegen                                                                     | • 1                                  |     |
| Aktualisierer<br>Verfügbarkei<br>Bitte ük<br>und klid           | i <mark>ten festlegen</mark><br>berprüfen Sie die folge<br>cken Sie auf "Speicherr | • 1<br>nden Änderun<br>1", um sie zu | gen |
| Aktualisierer<br>Verfügbarkei<br>Bitte ük<br>und klid<br>überne | ten festlegen<br>berprüfen Sie die folge<br>cken Sie auf "Speicherr<br>hmen.       | nden Änderun<br>", um sie zu         | gen |

#### SAISONEN einstellen:

#### Bestehende Saison anpassen oder neue erstellen.

| 10 Unterkunft                      | SAISONEN                                                           |                                  |
|------------------------------------|--------------------------------------------------------------------|----------------------------------|
| Allgemein                          | Änderungen an der bestehenden Saison haben keinen Einfluss auf bes | tehende Preise oder Verfügbark   |
| Ausstattung                        | Table Fatters                                                      |                                  |
| Beschreibung                       |                                                                    |                                  |
| Bilder                             | □ Name ↑                                                           | Datumsbereic                     |
| Richtlinien                        | Sommer Hauptsaison                                                 | 29.06.2019 - 3                   |
| Neu Richtlinien                    | Sommer Nebensaison                                                 | 14.04.2019 - 2<br>01.09.2019 - 3 |
| Zimmertypen                        | Winter Hauptsaison                                                 | 22.12.2018 - 1                   |
| Saisonen                           | Winter Nebensaison                                                 | 11.12.2018 - 2<br>17.03.2019 - 1 |
| Neu Altersgruppen für<br>Kinder    | 0 Element(e) von 4 ausgewählt                                      |                                  |
| Allgemeine<br>Geschäftsbedingungen |                                                                    | Alle Einträge                    |

3) Verfügbarkeiten warten über das Massenupdate – Vorteil: hier können mehrere Zeiträume und mehrere Zimmertypen auf einmal gewartet werden. Findet man im Menü auf der linken Seite unter "Massenupdate der Verfügbarkeiten"

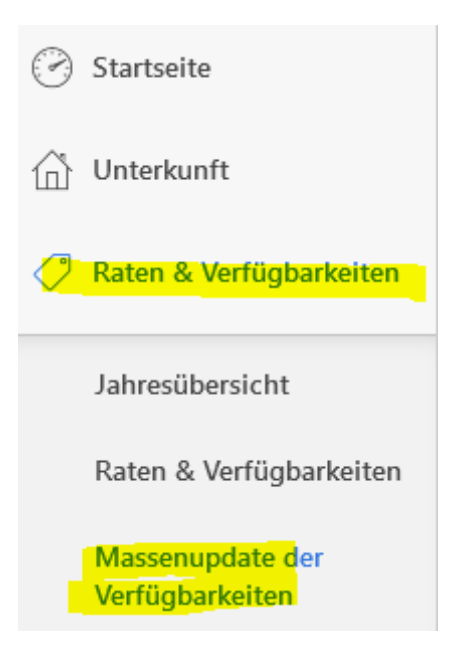

Schritt 1: Zeitraum wählen Schritt 2 und 3: Mit dem "+" einen 2. Zeitraum wählen. Hier können beliebig viele Zeiträume gewählt werden.

#### Schritt 1:

#### MASSENUPDATE

| DATEN      |            |                    |              |              |           |           |           |
|------------|------------|--------------------|--------------|--------------|-----------|-----------|-----------|
| Date       | 🔘 Zeitraum | O Saisonen         |              |              |           |           |           |
|            | Wählen Sie | einen Datumsbereic | <del>h</del> | •            |           |           |           |
| Wochentage | ✓ Montag   | 🗹 Dienstag         | Mittwoch     | ✓ Donnerstag | 🗹 Freitag | ✓ Samstag | ✓ Sonntag |
|            |            |                    |              |              |           |           | Weiter    |

#### Schritt 2 & 3:

| DATEN      |            |              |          |              |         |           |         |
|------------|------------|--------------|----------|--------------|---------|-----------|---------|
| Date       | Zeitraum   | O Saisonen   |          |              |         |           |         |
|            | 20.07.2020 | - 26.07.2020 |          | <b>0</b>     |         |           |         |
| Wochentage | ✓ Montag   | ✓ Dienstag   | Mittwoch | ✓ Donnerstag | Freitag | ✓ Samstag | Sonntag |
|            |            |              |          |              |         |           | Weiter  |

#### Schritt 4: WEITER

| DATEN      |              |              |          |              |           |           |           |
|------------|--------------|--------------|----------|--------------|-----------|-----------|-----------|
| Date       | O Zeitraum ( | 🔿 Saisonen   |          |              |           |           |           |
|            | 20.07.2020   | - 26.07.2020 |          | •            |           |           |           |
|            | 10.08.2020   | - 13.08.2020 |          | •            |           |           |           |
|            | 05.09.2020   | - 12.09.2020 |          | • •          |           |           |           |
|            |              |              |          |              |           |           |           |
| Wochentage | 🗹 Montag     | 🗹 Dienstag   | Mittwoch | 🗹 Donnerstag | 🗹 Freitag | 🗹 Samstag | 🗹 Sonntag |
|            |              |              |          |              |           |           | Weiter    |

### Schritt 5: Zimmer auswählen und Verfügbarkeit festlegen

| DATEN                                                                                                    |                                                                                                    | 🇨 Bearbeiten |
|----------------------------------------------------------------------------------------------------|----------------------------------------------------------------------------------------------------|--------------|
| 20.07.2020 - 26.07.2020<br>10.08.2020 - 13.08.2020<br>05.09.2020 - 12.09.2020<br>19 Tag(e) werden aktualisiert |                                                                                                    |              |
| UPDATES                                                                                                    |                                                                                                    |              |
| Тур                                                                                                    | ● GLOBAL ○ VERTEILUNG                                                                                                    |              |
| Aktionstyp                                                                                                    | Verfügbarkeiten festlegen                                                                                                    |              |
|                                                                                                    | Dasselbe für alle ausgewählten zimmer verwenden.       0         Alle auswählen       Keine auswählen         Zimmer       -         Appartement Appartement ROOM_1)       -         Appartement Appartement ROOM_2)       0         Protection (ROOM_3)       0 |              |
|                                                                                                    |                                                                                                    | Vorschau     |

Schritt 6: Auf VORSCHAU klicken – es wird eine Übersicht der ausgewählten Verfügbarkeiten und Daten angezeigt, danach gelangt man in die ÜBERSICHT:

| Bitte überprüfen Sie die folgenden Änderu | gen und klicken Sie auf "Speichern", um sie zu übernehmen. |              |
|-------------------------------------------|------------------------------------------------------------|--------------|
|                                           |                                                            |              |
| DATEN                                     |                                                            | 🎤 Bearbeiten |
| 20.07.2020 - 26.07.2020                   |                                                            |              |
| 10.08.2020 - 13.08.2020                   |                                                            |              |
| 05.09.2020 - 12.09.2020                   |                                                            |              |
| 19 Tag(e) werden aktualisiert             |                                                            |              |
|                                           |                                                            |              |
| UPDATES                                   |                                                            | 🇨 Bearbeiten |
| Aktionstyp                                | Verfügbarkeiten festlegen                                  |              |
| limmer                                    |                                                            |              |
| Appartement (ROOM_2)                      | 0                                                          |              |
| (ROOM_3)                                  | 0                                                          |              |
|                                           |                                                            |              |
|                                           |                                                            |              |
|                                           |                                                            | Speicherr    |

## Preiswartung

Die Preise werden auch im Raten/Verfügbarkeitskalender eingegeben. Dafür gibt es 2 Möglichkeiten.

- 1. Mit dem Stift rechts neben der Rate
- 2. Direkt im Kalender (bietet sich nur an, wenn z.B. für ein paar Tage der Preis geändert wird)

Vor der Preiswartung sollten die Saisonen hinterlegt werden – UNTERKUNFT – SAISONEN (siehe Beschreibung oben).

Die Saisonen werden nur intern angezeigt und sieht der Gast auf der Website nicht.

1. Preise eingeben mit Stift, Kästchen öffnet sich

|   | Suchen                   |        | •            | Zim          | mer 🔻        | 🗋 🏟 An | sicht anpa   | ssen (11/12) |       |     |
|---|--------------------------|--------|--------------|--------------|--------------|--------|--------------|--------------|-------|-----|
|   |                          |        | Febr.        |              |              |        |              |              | Mrz.  |     |
| 2 | 23.02.2021               | <      | 23           | 24           | 25           | 26     | 27           | 28           | 1     | 2   |
|   |                          |        | Di           | Mi           | Do           | Fr     | Sa           | So           | Mo    | Di  |
| ~ | Almhütte (ROON           | 1_1) 🧪 | — <b>ô</b> — | — <b>ô</b> — | — <b>ô</b> — | — ô —  | — <b>ô</b> — | - 6 -        |       |     |
|   | Verfügbarkeit            |        | 0            | 0            | 0            | 0      | 0            | 0            | 1     | 1   |
|   | Gebucht                  |        | 0/0          | 0/0          | 0/0          | 0/0    | 0/0          | 0/0          | 0 / 1 | 0/1 |
|   | Zuordnung                | •      |              |              |              |        |              |              |       |     |
| ~ | Almhütte (ALMHT          | ite) 🖊 |              |              |              |        |              |              |       |     |
|   | Preis für 2 Erwachsene   | 1      | 298          | 298          | 298          | 298    | 298          | 298          | 298   | 298 |
|   | Preis für 3 Erwachsene   | 1      | 298          | 298          | 298          | 298    | 298          | 298          | 298   | 298 |
|   | Preis für 4 Erwachsene   | 1      | 298          | 298          | 298          | 298    | 298          | 298          | 298   | 298 |
|   | Preis für +1 Erwachsenen | 1      |              | _            | _            | _      | _            | _            | _     | _   |
|   | Zusätzliches Kind        | *      |              |              |              |        |              |              |       |     |
|   | Mindestaufenthaltsdauer  |        |              | _            | _            | _      | _            | _            | 7     | 7   |

## **RATEN & VERFÜGBARKEITEN**

# Saison oder Zeitraum eingeben/wählen:

| Almhütte (ALMHTTE)                                                                                  |  |
|----------------------------------------------------------------------------------------------------|--|
| Daten                                                                                               |  |
| 🔿 Zeitraum 💿 Saisonen                                                                               |  |
| C HS                                                                                                |  |
| 03.07.2021 - 27.08.2021                                                                             |  |
| □ NS                                                                                                |  |
| 01.05.2021 - 02.07.2021                                                                             |  |
| 28.08.2021 - 31.10.2021                                                                             |  |
| 🗸 Mo. 🔽 Di. 💟 Mi. 💟 Do. 💟 Fr. 💟 Sa. 💟 So.                                                           |  |
| Preis                                                                                               |  |
| Spezifischer Preis     O Preisanpassung                                                             |  |
| Preis für 2 Erwachsene                                                                              |  |
|                                                                                                    |  |
| bitte uberpruten sie die tolgenden Anderungen und klicken sie auf speichern , um sie zu übernehmen. |  |
|                                                                                                    |  |

Preise und Mindestaufenthaltsdauer eingeben

| ASSENUPDATE DER R          | ATEN            |                      |                         |
|----------------------------|-----------------|----------------------|-------------------------|
| Mo. 🔽 Di. 🔽 N              | 1i. 🔽 Do.       | 🗹 Fr. 🔽              | Sa. 🔽 So.               |
| eis                        |                 |                      |                         |
| Spezifischer Preis O Pr    | eisanpassung    |                      |                         |
| Preis für 2 Erwachsene 👤   | 100,00          | EUR                  | Entfernen               |
| Preis für 3 Erwachsene     | 100,00          | EUR                  | Entfernen               |
| Preis für 4 Erwachsene 👤   | 100,00          | EUR                  | Entfernen               |
| Preis für +1 Erwachsenen 👤 | 20,00           | EUR                  | Entfernen               |
| Zusätzliches Kind          |                 | EUR                  | Entfernen               |
| striktionen                |                 |                      |                         |
| Mindestaufenthaltsdauer    | 7               | Nächte               | Entfernen               |
| Für Anreisen gesperrt      | Keine Änder     | rung 👻               | ]                       |
| Für Abreise gesperrt       | Keine Änder     | rung 🔻               |                         |
| ▲ Bitte überprüfen Sie die | folgenden Änder | rungen und klicken s | Sie auf "Speichern". um |
| sie zu übernehmen.         |                 | angan ana kilakan i  | operation of an         |
| Abbrechen                  |                 | Änderun              | gen speichern           |

Mindestaufenthalt kann dann für alle Einheiten auch noch über das Massenupdate gewartet werden! 1. Zeitraum oder Saison wählen / auf WEITER klicken

| Unterkunft                          | MAS  | SENUPDATE I              | DER BESCH | IRÄNKUN    | IGEN                 |          |              |           |           |           |
|-------------------------------------|------|--------------------------|-----------|------------|----------------------|----------|--------------|-----------|-----------|-----------|
| Raten & Verfügbarkeiten             |      |                          |           |            |                      |          |              |           |           |           |
| Jahresübersicht                     | DAT  | EN                       |           |            |                      |          |              |           |           |           |
| Raten & Verfügbarkeiten             | Date | te 💿 Zeitraum 🔘 Saisonen |           |            |                      |          |              |           |           |           |
| Massenupdate der<br>Verfügbarkeiten |      |                          |           | 🗂 Wählen S | ie einen Datumsberei | ch       | •            |           |           |           |
| Massenupdate der<br>Beschränkungen  | Woch | entage                   |           | ✓ Montag   | 🔽 Dienstag           | Mittwoch | ✓ Donnerstag | ✓ Freitag | ✓ Samstag | ✓ Sonntag |
| Dynamische Zuordnungen              |      |                          |           |            |                      |          |              |           |           | Weiter    |
| Tagespreise                         |      |                          |           |            |                      |          |              |           |           |           |
| Kognitiv B2B Rate                   | RATI | EN                       |           |            |                      |          |              |           |           |           |
| Zugriffsbeschränkungen              |      |                          |           |            |                      |          |              |           |           |           |
| Preis-Simulator                     | REST | RIKTIONEN                |           |            |                      |          |              |           |           |           |
| Marketing                           |      |                          |           |            |                      |          |              |           |           |           |

- 1. Zimmer auswählen und auf WEITER klicken
- 2. Restriktion einstellen und auf VORSCHAU klicken

| RESTRIKTIONEN                |                |        |           |
|------------------------------|----------------|--------|-----------|
| Mindestaufenthaltsdauer      | 5              | Nächte | Entfernen |
| Für Anreisen gesperrt        | Keine Änderung | v      |           |
| Für Abreise gesperrt         | Keine Änderung | ~      |           |
| ✓ Weitere Beschränkungen anz | zeigen         |        |           |
|                              |                |        | Vores     |
|                              |                |        |           |

In der Vorschau werden alle Daten zusammengefasst, danach auf SPEICHERN klicken.

#### SA/SA Anreise – 7 Nächte Mindestaufenthalt

Gerade in der Hauptsaison haben viele Betriebe eine An- und Abreisesperre eingestellt. Das heißt, Anreise z.B. im Sommer nur am Samstag möglich. Das können wir auch einstellen.

Im ersten Schritt – so wie oben – die Mindestaufenthaltsdauer von 7 Nächten für die jeweiligen Zimmer einstellen.

Im 2. Schritt noch einmal das **Massenupdate der Beschränkungen** aufrufen und die An- und Abreisesperre einstellen.

1. Samstag ausgrenzen (alle anderen Tage bekommen eine An- und Abreisesperre) / Zeitraum wählen und auf WEITER klicken

#### MASSENUPDATE DER BESCHRÄNKUNGEN

| DATEN      |           |                |          |              |           |         |           |
|------------|-----------|----------------|----------|--------------|-----------|---------|-----------|
| Date       | Zeitraum  | O Saisonen     |          |              |           |         |           |
|            | 01.03.202 | 1 - 31.03.2021 |          | •            |           |         |           |
| Wochentage | 🗹 Montag  | 🗹 Dienstag     | Mittwoch | 🗹 Donnerstag | 🗹 Freitag | Samstag | ✓ Sonntag |
|            |           |                |          |              |           |         | Weiter    |

#### 2. Raten auswählen und auf WEITER klicken

| RAT | EN                                 |                                            |          |
|-----|------------------------------------|--------------------------------------------|----------|
|     |                                    |                                            | Suchen Q |
|     | Zimmer ↑                           | Preis                                      |          |
|     | Doppelzimmer (ROOM_4)              | Übernachtung mit Frühstück (UEBER)         |          |
|     | Ferienwohnung Abergblick (ROOM_1)  | Übernachtung ohne Verpflegung (UEBERNACHT) |          |
|     | Ferienwohnung Sonnenblume (ROOM_3) | Ferienwohnung ohne Verpflegung (F)         |          |
|     | Alle Einträge                      | Anzeigen 10 💌                              |          |
|     |                                    |                                            | Weiter   |

3. Bei den Restriktionen AN- und Abreisesperre einstellen (beim Dropdown auswählen) und auf VORSCHAU klicken

| RESTRIKTIONEN                                  | I           |                       |           |
|------------------------------------------------|-------------|-----------------------|-----------|
| Mindestaufenthal                               | ltsdauer    | Nächte                | Entfernen |
| Für Anreisen gesp                              | perrt       | Für Anreisen gesperrt |           |
| Für Abreise gespe                              | errt        | Für Abreise gesperrt  |           |
| Mindestaufenthal<br>Stay Through               | ltsdauer    | Nächte                | Entfernen |
| Dynamische<br>Mindestaufenthal                 | ltsdauer    | Nächte                | Entfernen |
| Dynamische<br>Mindestaufenthal<br>Stay Through | ltsdauer    | Nächte                | Entfernen |
| Maximale<br>Aufenthaltsdauer                   |             | Nächte                | Entfernen |
| Maximale<br>Aufenthaltsdauer<br>Through        | Stay        | Nächte                | Entfernen |
| Verkaufssperre                                 |             | Keine Änderung 👻      |           |
| Kontingent nach                                | Zeitraum    | Einheiten             | Entfernen |
| ∧ Weniger Beschr                               | änkungen an | zeigen                |           |
|                                                |             |                       | Vorschau  |

In der Vorschau werden die Daten zusammengefasst, dann auf SPEICHERN klicken!

Diese Einstellungen können auch direkt im Kalender geändert werden. Mit Klick in das Kästchen verschwindet z.B. die Anreisesperre.

|                                        |   | Febr.        |       |     |       |       |          | Mrz. |     |     |     |     |     |     |       |
|----------------------------------------|---|--------------|-------|-----|-------|-------|----------|------|-----|-----|-----|-----|-----|-----|-------|
| ☆ 📋 23.02.2021                         | < | 23           | 24    | 25  | 26    | 27    | 28       | 1    | 2   | 3   | 4   | 5   | 6   | 7   | 8 )   |
|                                        |   | Di           | Mi    | Do  | Fr    | Sa    | So       | Mo   | Di  | Mi  | Do  | Fr  | Sa  | So  | Mo    |
| <ul> <li>Almhütte (ROOM_1)</li> </ul>  | 1 | — <b>à</b> — | - 6 - | -6- | - 6 - | - 6 - | <u> </u> |      |     |     |     |     |     |     |       |
| Verfügbarkeit                          |   | 0            | 0     | 0   | 0     | 0     | 0        | 1    | 1   | 1   | 1   | 1   | 1   | 1   | 1     |
| Gebucht                                |   | 0/0          | 0/0   | 0/0 | 0/0   | 0/0   | 0/0      | 0/1  | 0/1 | 0/1 | 0/1 | 0/1 | 0/1 | 0/1 | 0 / 1 |
| Zuordnung                              | Ð |              |       |     |       |       |          |      |     |     |     |     |     |     |       |
| <ul> <li>Almhütte (ALMHTTE)</li> </ul> | 1 |              |       |     |       | i     |          |      |     |     |     |     |     |     |       |
| Preis für 2 Erwachsene                 | 1 | 298          | 298   | 298 | 298   | 298   | 298      | 298  | 298 | 298 | 298 | 298 | 298 | 298 | 298   |
| Preis für 3 Erwachsene                 | 1 | 298          | 298   | 298 | 298   | 298   | 298      | 298  | 298 | 298 | 298 | 298 | 298 | 298 | 298   |
| Preis für 4 Erwachsene                 |   | 298          | 298   | 298 | 298   | 298   | 298      | 298  | 298 | 298 | 298 | 298 | 298 | 298 | 298   |
| Preis für +1 Erwachsenen               | 1 | _            | _     | _   | _     | —     | —        | _    | _   | _   | _   | _   | _   | _   | _     |
| Zusätzliches Kind                      | * |              |       |     |       |       |          |      |     |     |     |     |     |     |       |
| Mindestaufenthaltsdauer                |   | _            | _     | _   | _     | _     | —        | 7    | 7   | 7   | 7   | 7   | 7   | 7   | 7     |
| Für Anreisen gesperrt                  |   |              |       |     |       |       |          |      |     | ×   | ×   | ×   |     | ×   | ×     |
| Für Abreise gesperrt                   |   |              |       |     |       |       |          |      | ×   | ×   | ×   | ×   |     | ×   | ×     |

# Preise können auch in der Tabelle einfach geändert werden. Klick in das jeweilige Kästchen und ändern.

|                          | Febr. |            | Mrz.  |       |              |       |     |     |       |       |     |  |
|--------------------------|-------|------------|-------|-------|--------------|-------|-----|-----|-------|-------|-----|--|
| 23.02.2021               | <     | 23         | 24    | 25    | 26           | 27    | 28  | 1   | 2     | 3     | 4   |  |
|                          | _     | Di         | Mi    | Do    | Fr           | Sa    | So  | Mo  | Di    | Mi    | Do  |  |
| Almhütte (ROOM_1)        |       | mhütte (RO | DM_1) | - 6 - | — <b>ô</b> — | - 6 - | -6- |     |       |       |     |  |
| Verfügbarkeit            |       | 0          | 0     | 0     | 0            | 0     | 0   | 1   | 1     | 1     | 1   |  |
| Gebucht                  |       | 0/0        | 0/0   | 0/0   | 0/0          | 0/0   | 0/0 | 0/1 | 0 / 1 | 0 / 1 | 0/1 |  |
| Zuordnung                | Ð     |            |       |       |              |       |     |     |       |       |     |  |
| ' Almhütte (ALMHTTE)     | 1     |            |       |       |              |       |     |     |       |       |     |  |
| Preis für 2 Erwachsene   | 1     | 298        | 298   | 298   | 298          | 298   | 298 | 300 | 300   | 298   | 298 |  |
| Preis für 3 Erwachsene   | 1     | 298        | 298   | 298   | 298          | 298   | 298 | 298 | 298   | 298   | 298 |  |
| Preis für 4 Erwachsene   | 1     | 298        | 298   | 298   | 298          | 298   | 298 | 298 | 298   | 298   | 298 |  |
| Preis für +1 Erwachsenen | 1     | _          | _     | _     | _            | _     | _   | _   | —     | _     | _   |  |
| Zusätzliches Kind        | *     |            |       |       |              |       |     | _   | _     |       |     |  |
| Mindestaufenthaltsdauer  |       | —          | _     | —     | _            | _     | —   | 7   | 7     | 7     | 7   |  |
| Für Anreisen gesperrt    |       |            |       |       |              |       |     |     |       | ×     | ×   |  |
| Für Abreise gesperrt     |       |            |       |       |              |       |     |     | ×     | ×     | ×   |  |